eBook Gratuit

# APPRENEZ jasper-reports

eBook gratuit non affilié créé à partir des contributeurs de Stack Overflow.

#jasper-

reports

#### Table des matières

| À propos1                                      |
|------------------------------------------------|
| Chapitre 1: Démarrer avec les rapports Jasper  |
| Remarques2                                     |
| Versions                                       |
| Bibliothèque JasperReports2                    |
| IDE pour la conception de rapports             |
| Examples4                                      |
| Installation ou configuration                  |
| Bibliothèque JasperReports4                    |
| Jaspersoft Studio (IDE)                        |
| iReport Designer (IDE)                         |
| Ressources de JasperReport Commuity            |
| FAQ de la bibliothèque JasperReports4          |
| Code source                                    |
| Des tutoriels4                                 |
| Des échantillons5                              |
| Les références                                 |
| Bug Tracker Officiel                           |
| Flux de travail                                |
| Comprendre les différents groupes de rapports5 |
| Titre                                          |
| En-tête de page                                |
| En-tête de colonne                             |
| Détail                                         |
| Pied de colonne                                |
| Pied de page                                   |
| Dernier pied de page                           |
| Résumé                                         |
| En-tête de groupe                              |

| Group Footer                                                                     |    |
|----------------------------------------------------------------------------------|----|
| Contexte                                                                         | 7  |
| Pas de données                                                                   | 7  |
| Formats de fichiers de rapport Jasper                                            | 7  |
| Chapitre 2: Compilez JasperReports .jrxml à .jasper                              | 8  |
| Examples                                                                         | 8  |
| Avec IDE (environnement de développement intégré)                                | 8  |
| Avec Apache Ant                                                                  |    |
| Avec java                                                                        |    |
| Avec Apache Maven                                                                | 11 |
| Chapitre 3: Exporter en pdf                                                      | 13 |
| Remarques                                                                        | 13 |
| Examples                                                                         |    |
| Avec IDE (environnement de développement intégré)                                | 13 |
| JasperSoft Studio                                                                | 13 |
| Avec java                                                                        | 14 |
| Exporter un fichier JasperPrint unique (jrxml unique) vers un fichier            | 14 |
| Exporter plusieurs fichiers JasperPrint (multiples jrxml) vers un fichier unique | 15 |
| Chapitre 4: Exporter vers xls / xlsx                                             | 16 |
| Examples                                                                         |    |
| Avec java                                                                        |    |
| Ajout de filtre automatique pour les colonnes                                    | 16 |
| Chapitre 5: Extensions de polices                                                |    |
| Examples                                                                         |    |
| Création et utilisation d'extensions de polices                                  |    |
| Que sont les extensions de police?                                               |    |
| Extension de police par défaut                                                   |    |
| Problèmes courants                                                               | 19 |
| Chanitre 6: Remplir le rapport                                                   |    |
|                                                                                  |    |
|                                                                                  |    |
| Examples                                                                         |    |

| Avec IDE (environnement de développement intégré)                              | 21 |
|--------------------------------------------------------------------------------|----|
| JasperSoft Studio                                                              | 21 |
| Remplir le modèle JasperReport avec Java                                       | 22 |
| Exigences communes                                                             |    |
| Utilisation d'une connexion à une base de données                              | 22 |
| Utiliser une source de données personnalisée                                   | 23 |
| Sans source de données, bande de détails inutilisée                            | 23 |
| Chapitre 7: Utiliser des sous-rapports                                         | 24 |
| Paramètres                                                                     | 24 |
| Remarques                                                                      | 24 |
| Examples                                                                       |    |
| Passer la connexion au sous-rapport; retourne les valeurs au rapport principal | 25 |
| Transmission de données au sous-rapport                                        | 25 |
| Crédits                                                                        | 26 |

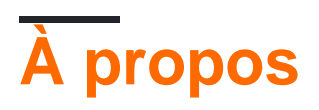

You can share this PDF with anyone you feel could benefit from it, downloaded the latest version from: jasper-reports

It is an unofficial and free jasper-reports ebook created for educational purposes. All the content is extracted from Stack Overflow Documentation, which is written by many hardworking individuals at Stack Overflow. It is neither affiliated with Stack Overflow nor official jasper-reports.

The content is released under Creative Commons BY-SA, and the list of contributors to each chapter are provided in the credits section at the end of this book. Images may be copyright of their respective owners unless otherwise specified. All trademarks and registered trademarks are the property of their respective company owners.

Use the content presented in this book at your own risk; it is not guaranteed to be correct nor accurate, please send your feedback and corrections to info@zzzprojects.com

# Chapitre 1: Démarrer avec les rapports Jasper

#### Remarques

Il existe plusieurs bibliothèques utilisées par *l'API Java JasperReports* pour créer des rapports avec Java:

- DynamicReports
- DynamicJasper

Ces bibliothèques / frameworks peuvent générer des rapports "à la volée" avec ou sans utiliser le modèle de rapport (fichier *jrxml* )

#### Versions

#### Bibliothèque JasperReports

| Version | Date de sortie |
|---------|----------------|
| 6.3.0   | 2016-06-20     |
| 6.2.0   | 2015-11-11     |
| 5.6.0   | 2014-05-27     |
| 5.5.0   | 2013-10-24     |
| 5.0.4   | 2013-03-26     |
| 5.0.0   | 2012-11-12     |
| 4.8.0   | 2012-11-05     |
| 4.7.0   | 2012-07-02     |
| 4.6.0   | 2012-05-21     |
| 4.5.0   | 2011-12-06     |
| 4.1.1   | 2011-04-18     |
| 4.0.0   | 2010-12-31     |
| 3.7.6   | 2010-10-27     |

| Version | Date de sortie |
|---------|----------------|
| 3.7.5   | 2010-09-22     |
| 3.7.0   | 2009-12-08     |
| 3.6.0   | 2009-08-31     |
| 3.5.3   | 2009-07-29     |
| 3.5.0   | 2009-03-25     |
| 3.1.4   | 2009-02-10     |
| 3.1.2   | 2008-11-04     |
| 3.1.0   | 2008-09-17     |
| 3.0.1   | 2008-08-07     |
| 3.0.0   | 2008-05-19     |
| 2.0.5   | 2008-03-12     |
| 2.0.3   | 2007-12-12     |
| 2.0.0   | 2007-08-14     |
| 1.3.4   | 2007-06-11     |
| 1.3.0   | 2006-12-22     |
| 1.2.8   | 2006-11-14     |
| 1.2.0   | 2006-02-06     |
| 1.1.0   | 2005-10-21     |
| 1.0.3   | 2005-10-10     |
| 1.0.0   | 2005-07-20     |
| 0.6.8   | 2005-05-31     |
| 0.2.3   | 2002-02-06     |

#### IDE pour la conception de rapports

La version actuelle de designer est basée sur Eclipse : Jaspersoft Studio .

La version précédente de designer était basée sur NetBeans : iReport Desigher .

La première version de iReport Designer était une application indépendante - iReport Classic

#### Examples

Installation ou configuration

## **Bibliothèque JasperReports**

JasperReports est un outil de reporting basé sur Java open source. La bibliothèque JasperReports peut être téléchargée depuis la communauté Jaspersoft pour la dernière version.

Dans les versions récentes, les pom.xml tiers dans le dossier lib **ne** sont **pas** distribués, ils doivent être téléchargés à partir de référentiels publics, voir pom.xml distribué pour les dépendances. Maven peut être utilisé pour récupérer toutes les dépendances, y compris celles qui sont transitoires dans le dossier cible / dépendance.

mvn dependency:copy-dependencies

# Jaspersoft Studio (IDE)

Jaspersoft Studio est le client de conception officiel de JasperReports - construit sur la plateforme Eclipse - pour remplacer iReport Designer.

# iReport Designer (IDE)

iReport Designer est le concepteur de rapports précédent pour JasperReports. La version 5.6.0 (sortie en mai 2014) était la dernière version officielle; le support fournisseur a pris fin fin 2015.

## **Ressources de JasperReport Commuity**

FAQ de la bibliothèque JasperReports

• FAQ

**Code source** 

Code source de la bibliothèque JasperReports

#### **Des tutoriels**

- Point de tutoriels
- JasperReports Ultimate Guide

Des échantillons

• Référence de l'échantillon

Les références

- Documentation officielle
- Wiki de la communauté

**Bug Tracker Officiel** 

• Bug Tracker

#### Flux de travail

Le flux de travail dans jasper-reports est:

- Concevez le rapport, créez le fichier jrxml qui définit la présentation du rapport. Le jrxml peut être créé en utilisant un simple éditeur de texte, mais normalement, un IDE (JasperSoft Studio ou iReport) est utilisé à la fois pour accélérer le développement de rapports mais aussi pour avoir une vue visuelle de la mise en page.
- 2. Compilez le rapport (le jrxml) pour obtenir un fichier .jasper ou un objet JasperReport . Ce processus peut être comparé à un fichier .java en cours de compilation en .class .
- 3. Remplissez le rapport, transmettez les paramètres et une source de données au rapport pour générer l'objet d'impression JasperPrint pouvant également être enregistré dans un fichier .jprint.
- 4. Affichez, imprimez et / ou exportez le JasperPrint. Les formats d'exportation les plus courants sont les suivants: pdf, excel, word, html, cvs, etc.

Comprendre les différents groupes de rapports

### Titre

Ce groupe est montré une fois au début du rapport. Il peut être utilisé comme première page en définissant l'attribut isTitleNewPage="true"

## En-tête de page

Cela apparaît au début de chaque page en excluant la première page si la bande de titre est

utilisée et la dernière page si la bande de résumé est utilisée avec le paramètre isSummaryWithPageHeaderAndFooter="false"

### En-tête de colonne

Cela apparaît avant la bande de détails sur chaque page.

## Détail

Cette section est itérée **pour chaque enregistrement** dans la source de données fournie. Il est permis d'avoir plusieurs bandes de détails (détail 1, détail 2 .. détail n), les sont itérés comme suit

Row 1 detail 1 detail 2 detail n Row 2 detail 1 detail 2 detail 1 detail 1

# Pied de colonne

Cela apparaît sous la bande de détails sur chaque page où la bande de détail est présente. Le paramètre par défaut est la fin de la page (avant le pied de page), mais vous pouvez basculer vers la dernière bande de détails (dernier enregistrement) en définissant l'attribut isFloatColumnFooter="true"

# Pied de page

Cela apparaît au bas de chaque page, à l'exclusion de la bande de titre, de la bande de résumé (sans le pied de page) et de la dernière bande non récapitulative si le pied de page de dernière page est utilisé.

## Dernier pied de page

Cela apparaît sur la dernière page (si ce n'est pas la bande récapitulative sans le pied de page) au lieu du pied de page normal

## Résumé

Cela apparaît à la fin du rapport dans la nouvelle page si isSummaryNewPage="true" est défini et avec

l'en-tête et le pied de page si isSummaryWithPageHeaderAndFooter="true"

## En-tête de groupe

Cette section apparaît si un groupe est défini chaque fois que l'expression du groupe change, avant la bande de détail.

# **Group Footer**

Cette section apparaît si un groupe est défini chaque fois *avant que* l'expression de groupe ne change, après la bande de détail.

## Contexte

Ce groupe est affiché sur chaque page en arrière-plan de toutes les autres bandes.

# Pas de données

Cela apparaît uniquement si aucune source de données n'a été transmise ou si la source de données est vide (0 enregistrement) et que whenNoDataType="NoDataSection" est défini.

Formats de fichiers de rapport Jasper

- .jrxml est le fichier de conception de rapport, son format est en XML lisible par l'homme, il peut être intégré dans un objet JasperReport et enregistré en tant que .jasper
- .jasper est la version compilée du .jrxml et peut être chargé directement dans un objet JasperReport prêt à être rempli avec des données.
- .jrprint est l'objet JasperPrint sérialisé, un rapport qui a déjà été rempli de données et peut être chargé pour être imprimé, affiché et / ou exporté au format souhaité.
- .jrpxml est le rappresentativo XML d'un objet JasperPrint , il peut être modifié puis désarchivé pour récupérer l'objet JasperPrint

Lire Démarrer avec les rapports Jasper en ligne: https://riptutorial.com/fr/jasperreports/topic/3594/demarrer-avec-les-rapports-jasper

# Chapitre 2: Compilez JasperReports .jrxml à .jasper

#### Examples

Avec IDE (environnement de développement intégré)

Dans IDE Jaspersoft Studio (*JSS*) ou l'ancienne version de iReport Designer, il suffit d'appuyer sur **Aperçu**.

Le fichier de conception JasperReports . jrxml sera automatiquement compilé en . jasper dans le même dossier que . jrxml si **aucune erreur** n'est présente.

Une autre façon est d'appuyer sur le bouton "Compiler le rapport" dans JSS

| 🐼 TIBCO Jaspersoft® Studio Professional            |         |                       |   |
|----------------------------------------------------|---------|-----------------------|---|
| File Edit View Navigate Project Window Help        |         |                       |   |
| 📸 👻 🔚 🐚 🛛 Build All 💦 👋 📓 🖉 🖳 🗣 🛹                  | ▼ ½ ▼ ₽ | • 🖘 🗘 • •             | 4 |
| 🗠 Repository Explorer 🛛 🏠 Project Explorer 🛛 🛛 😹 🛷 | ) 🔮 🗖 🗖 | 📓 Blank_A4_13.jrxml 🛛 |   |
| > 🖩 Data Adapters<br>Servers                       |         | Main Report           |   |
| 🗄 Outline 🛛 🗎                                      |         | ις                    |   |
| > 🗟 Blank_A4_13                                    |         | Design Source Preview |   |

ou utilisez le menu contextuel "Compile Report" appelé depuis Report Inspector dans iReport

#### 🙀 Jaspersoft iReport Designer 5.6.0

#### File Edit View Format Preview Window Tools Help

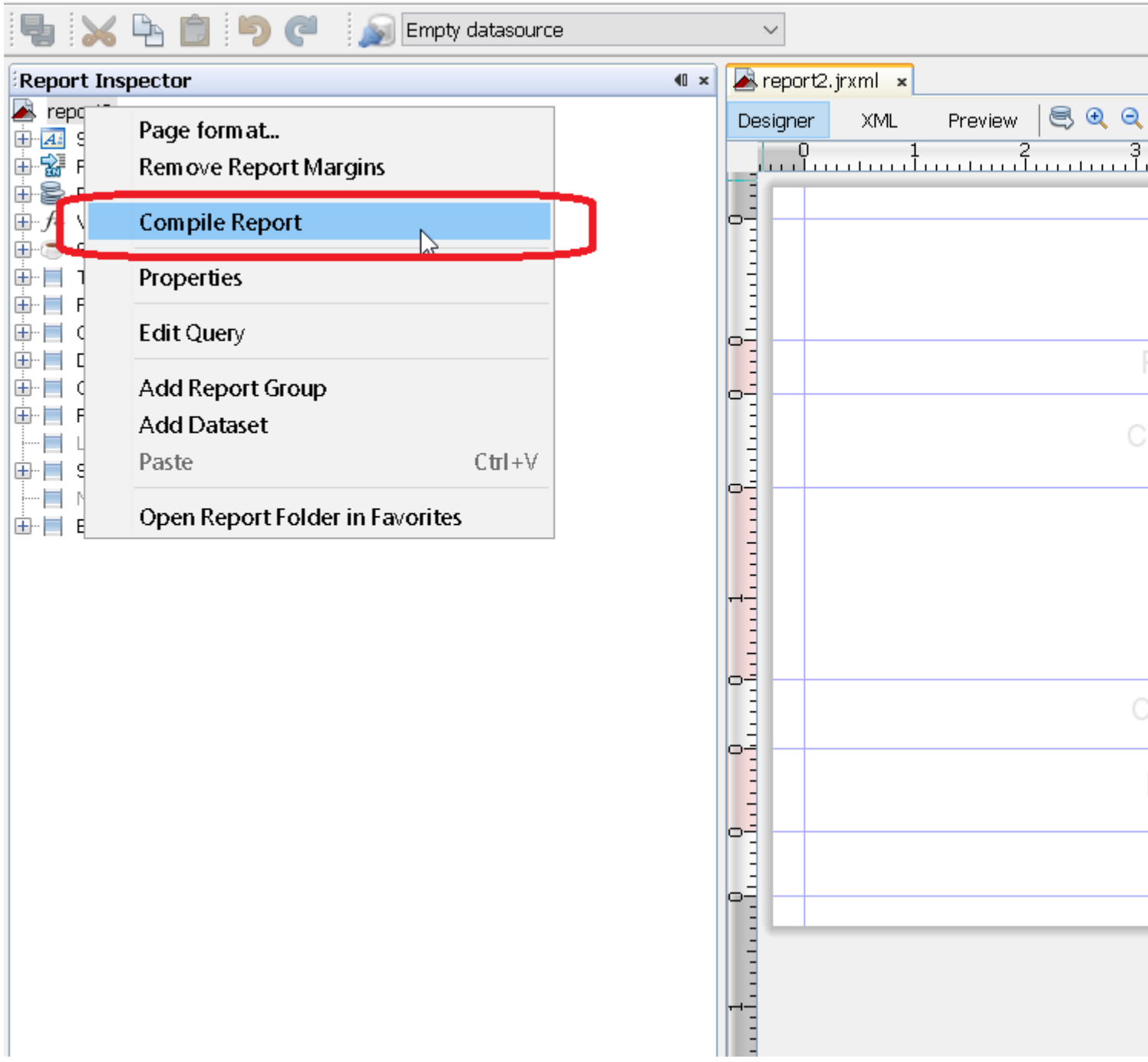

#### **Avec Apache Ant**

L'outil de compilation Apache Ant doit être correctement installé sur votre système

#### Avec java

Bien qu'il soit possible de compiler des fichiers .jrxml dans des fichiers .jasper en utilisant du code Java, cela engendre un .jasper performance qu'il vaut mieux éviter en pré-compilant des fichiers .jrxml à l'aide de l'EDI. Dans cette optique, la compilation des fichiers .jrxml peut être effectuée à l'aide de JasperCompileManager comme suit:

```
JasperCompileManager.compileReportToFile(
    "designFile.jrxml", //Relative or absoulte path to the .jrxml file to compile
    "compiled.jasper"); //Relative or absolute path to the compiled file .jasper
```

#### **Avec Apache Maven**

Le *plugin JasperReports* par Alex Nederlof est une bonne alternative au plugin org.codehaus.mojo: jasperreports-maven-plugin abandonné.

L'ajout de plugin est une procédure simple et typique:

```
<build>
    <plugins>
        <plugin>
            <groupId>com.alexnederlof</groupId>
            <artifactId>jasperreports-plugin</artifactId>
            <version>2.3</version>
            <executions>
                <execution>
                    <phase>process-sources</phase>
                    <goals>
                        <goal>jasper</goal>
                    </goals>
                </execution>
            </executions>
            <configuration>
                <sourceDirectory>src/main/resources/jrxml</sourceDirectory>
                <outputDirectory>${project.build.directory}/jasper</outputDirectory>
            </configuration>
        </plugin>
    </plugins>
</build>
```

La commande de compilation avec Maven :

#### mvn jasperreports: jasper

Les fichiers jasper seront créés dans le dossier \$ {project.build.directory} / jasper (par exemple,

dans / target / jasper)

Lire Compilez JasperReports .jrxml à .jasper en ligne: https://riptutorial.com/fr/jasperreports/topic/4943/compilez-jasperreports--jrxml-a--jasper

# Chapitre 3: Exporter en pdf

#### Remarques

Pour rendre les **polices** correctement en pdf, les **polices** doivent toujours être utilisées (dans classpath)

#### Examples

Avec IDE (environnement de développement intégré)

## JasperSoft Studio

En mode Aperçu, exécutez le rapport en cliquant sur la flèche verte. Si aucune erreur ne s'est produite dans le menu d'exportation, cliquez sur le bouton d'exportation (image disque) et sélectionnez «Exporter en format PDF».

| 属 B | lank_A4.jrxml 🛛   |     |        |             |                 |                     |        |   |      |  |
|-----|-------------------|-----|--------|-------------|-----------------|---------------------|--------|---|------|--|
|     | One Empty Recor   | d 🔻 | •      | Java        | •     0 0 0 0   | Page 1 of 1         | -<br>  | • | 100% |  |
|     |                   |     | 46 yea | rs 6 months | s 25 days 19 ho | urs 53 minutes 14 s | econds |   |      |  |
|     |                   |     |        |             |                 |                     |        |   |      |  |
|     |                   |     |        |             |                 |                     |        |   |      |  |
|     |                   |     |        |             |                 |                     |        |   |      |  |
|     |                   |     |        |             |                 |                     |        |   |      |  |
| •   |                   |     |        |             |                 |                     |        |   |      |  |
|     |                   |     |        |             |                 |                     |        |   |      |  |
|     |                   |     |        |             |                 |                     |        |   |      |  |
|     |                   |     |        |             |                 |                     |        |   |      |  |
|     |                   |     |        |             |                 |                     |        |   |      |  |
|     |                   |     |        |             |                 |                     |        |   |      |  |
| Des | ign Source Previe | w   |        |             |                 |                     |        |   |      |  |

#### Avec java

Pour exporter un objet, vous devez remplir le rapport pour obtenir l'objet JasperPrint .

# Exporter un fichier JasperPrint unique (jrxml unique) vers un fichier

```
// 1. Create exporter instance
JRPdfExporter exporter = new JRPdfExporter();
// 2. Set exporter input document
exporter.setExporterInput(new SimpleExporterInput(jasperPrint));
```

```
// 3. Set file path for exporter output
exporter.setExporterOutput(new SimpleOutputStreamExporterOutput("/path/filename.pdf"));
// 4. Create configuration instance
```

SimplePdfExporterConfiguration configuration = new SimplePdfExporterConfiguration();

// 5. Associate configuration with exporter
exporter.setConfiguration(configuration);

// 6. Fill export and write to file path
exporter.exportReport();

## Exporter plusieurs fichiers JasperPrint (multiples jrxml) vers un fichier unique

Seules les premières étapes diffèrent de la précédente:

```
List<JasperPrint> jasperPrintList = new ArrayList<>();
jasperPrintList.add(jasperPrint1);
jasperPrintList.add(jasperPrint2);
JRPdfExporter exporter = new JRPdfExporter();
exporter.setExporterInput(SimpleExporterInput.getInstance(jasperPrintList));
```

Les étapes restantes sont les mêmes:

```
exporter.setExporterOutput(new SimpleOutputStreamExporterOutput("/path/filename.pdf"));
SimplePdfExporterConfiguration configuration = new SimplePdfExporterConfiguration();
exporter.setConfiguration(configuration);
exporter.exportReport();
```

Voir API SimplePdfExporterConfiguration pour les détails de configuration.

Lire Exporter en pdf en ligne: https://riptutorial.com/fr/jasper-reports/topic/4190/exporter-en-pdf

## Chapitre 4: Exporter vers xls / xlsx

#### **Examples**

Avec java

#### Exporter au format xlsx

```
try (InputStream inputStream = JRLoader.getResourceInputStream(path)) { // read report as
input stream
   JasperReport jasperReport =
JasperCompileManager.compileReport(JRXmlLoader.load(inputStream)); // compile report
   Map<String, Object> params = new HashMap<>(); // init map with report's parameters
    params.put(JRParameter.REPORT_LOCALE, Locale.US);
    params.put(JRParameter.IS_IGNORE_PAGINATION, true);
    JasperPrint jasperPrint = JasperFillManager.fillReport(jasperReport, params, connection);
// prepare report - passs parameters and jdbc connection
    JRX1sxExporter exporter = new JRX1sxExporter(); // initialize exporter
   exporter.setExporterInput(new SimpleExporterInput(jasperPrint)); // set compiled report as
input
    exporter.setExporterOutput(new SimpleOutputStreamExporterOutput(destFile)); // set output
file via path with filename
   SimpleXlsxReportConfiguration configuration = new SimpleXlsxReportConfiguration();
   configuration.setOnePagePerSheet(true); // setup configuration
   configuration.setDetectCellType(true);
   exporter.setConfiguration (configuration); // set configuration
   exporter.exportReport();
}
```

#### Ajout de filtre automatique pour les colonnes

L'utilisation de la propriété *net.sf.jasperreports.export.xls.auto.filter* permet d'ajouter un filtre automatique dans le fichier xls généré.

```
<columnHeader>
    <band height="30" splitType="Stretch">
        <staticText>
            <reportElement x="0" y="0" width="100" height="20">
                <property name="net.sf.jasperreports.export.xls.auto.filter" value="Start"/>
            </reportElement>
            <text><![CDATA[First column with filter]]></text>
        </staticText>
        <staticText>
            <reportElement x="100" y="0" width="100" height="20"/>
            <text><![CDATA[Second column with filter]]></text>
        </staticText>
        <staticText>
            <reportElement x="200" y="0" width="100" height="20">
                <property name="net.sf.jasperreports.export.xls.auto.filter" value="End"/>
            </reportElement>
            <text><![CDATA[Third (Last) column with filter]]></text>
        </staticText>
```

La propriété peut être définie dans *Jaspersoft Studio* à l'aide du menu contextuel ou manuellement en modifiant le fichier *jrxml*.

| Astobiling Second column with ThirA( | Ÿ         | Undo                      |   |                 |
|--------------------------------------|-----------|---------------------------|---|-----------------|
|                                      | 5         | Redo                      |   |                 |
|                                      | of        | Cut                       |   |                 |
|                                      | D         | Сору                      |   |                 |
|                                      | €         | Copy Format               |   |                 |
|                                      |           | Enclose into Frame        |   |                 |
|                                      | 8         | Save as Composite Element |   |                 |
|                                      |           | Add to Template Set       |   |                 |
|                                      | ×         | Delete                    |   |                 |
|                                      |           | Show Properties           |   |                 |
|                                      | °D,       | Order                     | > |                 |
|                                      | +-0<br>+0 | Align in Container        | > |                 |
|                                      |           | Size to Container         | > |                 |
|                                      |           | Arrange In Container      | > |                 |
|                                      |           | Organize as Table         |   |                 |
|                                      |           | Maximize Band Height      |   |                 |
|                                      |           | Stretch To Content        |   |                 |
|                                      | T.        | Convert to Text Field     |   |                 |
|                                      |           | JSON Tags                 | > |                 |
|                                      |           | CSV Tags                  | > |                 |
|                                      |           | XLS Tags                  | > | Fit             |
|                                      |           | PDF 508 Tags              | > | Autofilter      |
| L                                    |           |                           |   | Break           |
|                                      |           |                           |   | Cell Properties |
|                                      |           |                           |   | Freeze          |
|                                      |           |                           |   | VI C Motodoto   |

Lire Exporter vers xls / xlsx en ligne: https://riptutorial.com/fr/jasper-reports/topic/5008/exporter-

vers-xls---xlsx

## Chapitre 5: Extensions de polices

#### Examples

Création et utilisation d'extensions de polices

Créez une extension de police à l'aide de l'EDI. Consultez la documentation de iReport ou de Jaspersoft Studio pour plus de détails. L'extension de police peut également être créée manuellement .

### Que sont les extensions de police?

En utilisant un textElement vous pouvez spécifier une police (si aucune police par défaut n'est spécifiée, sansserif est utilisé)

```
<textElement>
<font fontName="DejaVu Sans"/>
</textElement>
```

Pour calculer la métrique de la police (pour les sauts de ligne, l'alignement, etc.) et rendre la police correctement, la **police** doit être **mappée dans la machine** virtuelle Java (Java virtual macchine). Vous pouvez installer le fichier de police directement sur la machine virtuelle Java, mais cela n'est pas encourageant.

Du Guide JasperReport Ultimate:

Nous encourageons fortement les utilisateurs à utiliser uniquement des polices dérivées d'extensions de polices, car c'est le seul moyen de s'assurer que les polices seront disponibles pour l'application lorsque les rapports seront exécutés au moment de l'exécution. L'utilisation de polices système entraîne toujours le risque que les rapports ne fonctionnent pas correctement lorsqu'ils sont déployés sur une nouvelle machine sur laquelle ces polices ne sont peut-être pas installées

### Extension de police par défaut

JasperReports fournit une extension de police par défaut (voir la distribution de maven jasperreports-fonts.jar). En ajoutant ceci à classpath, vous pouvez utiliser le fontName suivant sans créer votre propre extension de police

DejaVu Sans DejaVu Serif DejaVu Sans Mono

## **Problèmes courants**

Problèmes à prendre en compte lors de l'utilisation des polices en pdf (itext):

- Lors de l'exportation au format PDF, si le texte n'est pas rendu correctement (pièces manquantes, caractères non affichés, ne pas s'afficher ou dimensionnés correctement), les extensions de police sont probablement manquantes.
- Le .tff **pris en charge** ( OpenType ) et la police peut-elle **rendre** le caractère? Toutes les polices ne rendent pas tous les caractères dans UTF-8 .
- Le codage correct est-il transmis à iText? En cas de doute (ou en général), utilisez le codage Identity-H est recommandé pour les nouvelles normes PDF et vous permet de combiner différents encodages.
- La police **intégrée permet** -elle à un PDF partagé sur plusieurs ordinateurs d'afficher le contenu même si la police n'est pas installée? Si la police ne fait pas partie des 14 polices standard de type 1, elles l'incluent toujours.

Notez que la version de iText utilisée par le rapport Jasper ne rendra pas toutes les polices ( problème de ligaturation ). Vous pouvez tester directement la police et l'encodage ttf .

Lire Extensions de polices en ligne: https://riptutorial.com/fr/jasper-reports/topic/5773/extensionsde-polices

# Chapitre 6: Remplir le rapport

#### Paramètres

| Paramètres              | Colonne                                                                                                    |
|-------------------------|----------------------------------------------------------------------------------------------------|
| jasperPrint             | Le résultat du processus de remplissage pouvant être exporté au format souhaité                            |
| reportTemplate          | Le fichier de conception compilé .jasper                                                                   |
| paramètres              | Le paramètre Map, qui, s'il est défini, peut être une référence à l'intérieur du rapport par <i>spares</i> |
| la source de<br>données | Un net.sf.jasperreports.engine.JRDataSource                                                                |
| connexion               | Une connexion à la base de données java.sql.Connection                                                     |

#### Examples

Avec IDE (environnement de développement intégré)

## JasperSoft Studio

- Si la connexion à la source de données ou à la base de données est nécessaire pour remplir le rapport, créez votre adaptateur de données dans l'Explorateur de référentiels en cliquant avec le bouton droit sur "Adaptateurs de données" en sélectionnant "Créer un adaptateur de données".
- 2. Passez en mode aperçu en sélectionnant l'onglet **Aperçu** (aucune erreur de conception ne doit être présente)
- 3. Sélectionnez la source de données souhaitée (si aucune source de données n'est requise, sélectionnez "One Empty Record"
- 4. Définir le paramètre comme souhaité
- 5. Remplir le rapport en cliquant sur la flèche verte "Exécuter le rapport"

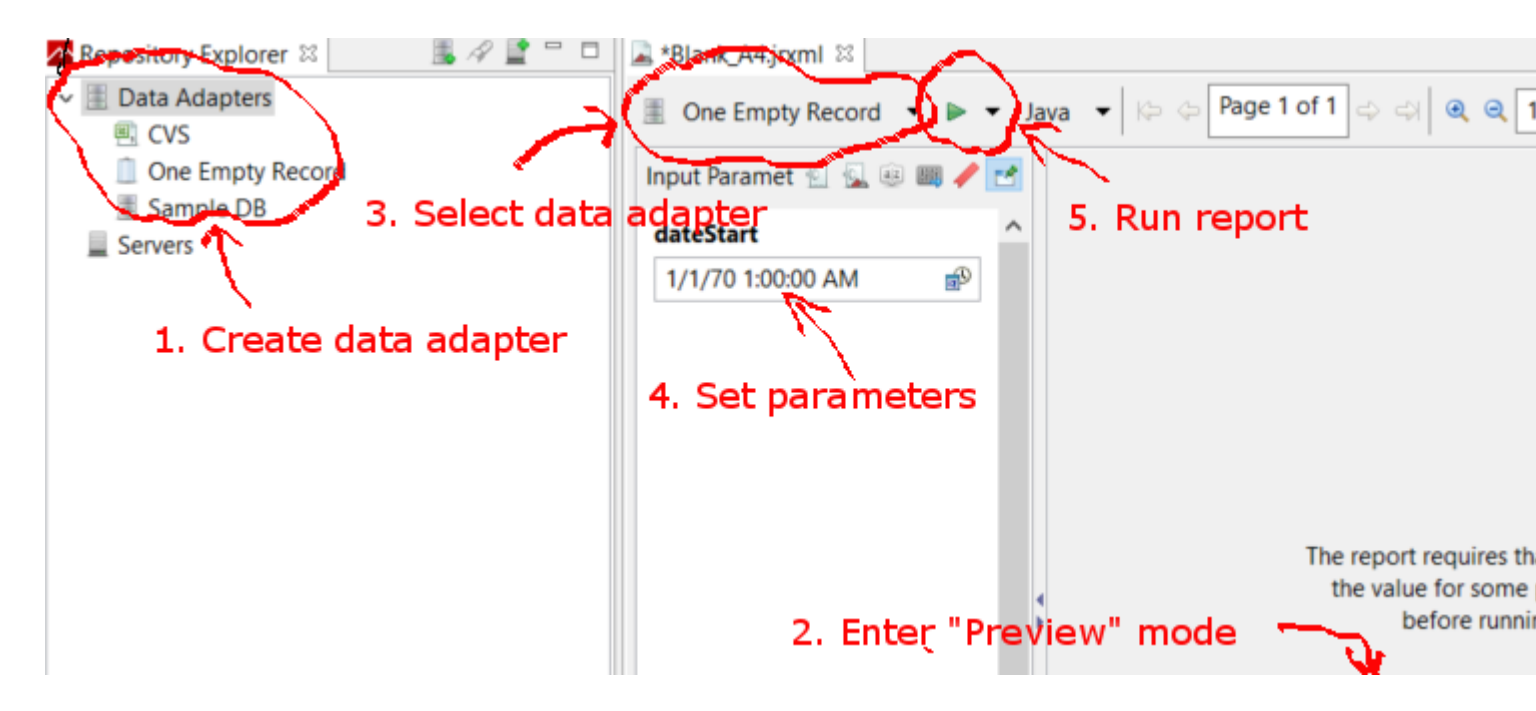

Remplir le modèle JasperReport avec Java

### **Exigences communes**

Tous les rapports, quel que soit le mode de présentation des données, empruntent un chemin vers le modèle de rapport et une mappe de paramètres. Les variables sont utilisées dans tous les exemples suivants:

```
// Parameters passed into the report.
Map<String, Object> parameters = new HashMap<>();
// Arbitrary parameter passed into the report.
parameters.put("KEY", "Value");
// The compiled report design.
String path = "path/to/template.jasper";
```

L'utilisation d'un fichier .jrxml entraîne une étape de compilation supplémentaire inutile dans la plupart des cas. Sauf si vous avez écrit un logiciel personnalisé pour modifier le .jrxml avant l' .jrxml du rapport (par exemple, l'ajout ou la suppression dynamique de colonnes), utilisez le fichier .jasper comme indiqué dans les exemples suivants.

# Utilisation d'une connexion à une base de données

```
// Establish a database connection.
Connection connection = DriverManager.getConnection(url, username, password);
// Fill the report, get the JasperPrint that can be exported to desired format.
JasperPrint jasperPrint = JasperFillManager.fillReport(
```

# Utiliser une source de données personnalisée

// Populate this list of beans as per your requirements. List<Bean> beans = new ArrayList<>();

// Wrap the beans in a beans in a JRBeanCollectionDataSource.
JRBeanCollectionDataSource datasource = new JRBeanCollectionDataSource(beans);

// Fill the report, get the JasperPrint that can be exported to desired format.
JasperPrint jasperPrint = JasperFillManager.fillReport(
 path, parameters, datasource);

# Sans source de données, bande de détails inutilisée

// Fill the report, get the JasperPrint that can be exported to desired format.
JasperPrint jasperPrint = JasperFillManager.fillReport(path, parameters);

Sans l'attribut de données, l'attribut whenNoDataType="AllSectionsNoDetail" de l'élément JasperReport doit être défini, sinon un rapport vide (vide) sera généré.

Lire Remplir le rapport en ligne: https://riptutorial.com/fr/jasper-reports/topic/3958/remplir-lerapport

# Chapitre 7: Utiliser des sous-rapports

#### Paramètres

| Paramètre               | Détails                                                                                                    |
|-------------------------|----------------------------------------------------------------------------------------------------|
| parametersMapExpression | La carte avec les paramètres. Non requis                                                                                                    |
| sous-rapportParamètre   | La paire de nom et de valeur (définie avec<br><i>subreportParameterExpression</i> ). <i>Non requis</i> Plusieurs<br>paramètres peuvent être transmis au sous-rapport |
| connectionExpression    | Connexion pour obtenir des données. Non requis                                                                                                    |
| dataSourceExpression    | Expression pour transmettre la source de données. Non requis                                                                                                    |
| sous-rapportExpression  | Le chemin d'accès / URI du sous-rapport ou même l'objet<br>JasperReport. <i>Non requis</i>                                                                           |
| returnValue             | La paire de nom et de valeur. <i>Non requis</i> Plusieurs valeurs peuvent être renvoyées du sous-rapport au rapport principal                                        |

#### Remarques

- Les sous-rapports peuvent être utilisés pour créer des rapports complexes. La réutilisation des rapports existants est un autre objectif de l'utilisation des sous-rapports.
- Le sous-rapport sera affiché dans le cadre du rapport maître en cas d'utilisation de l'élément <subreport>.
- La valeur du paramètre *subreportExpression* est différente pour l'utilisation sur *JasperReports Server* ou simplement par le framework *JasperReports* (certaines *API* utilisant ou utilisant IDE).

Pour JasperReports Server, cela ressemble à:

<subreportExpression><![CDATA["repo:subreport.jrxml"]]></subreportExpression>

Pour utiliser uniquement le moteur JasperReports :

<subreportExpression><![CDATA["/somePath/subreport.jasper"]]></subreportExpression>

La grande explication de @AndreasDietrichpeut être trouvée sur JasperServer: Impossible de localiser le message d' exception de sous-rapport

 Pour certaines raisons, le sous-rapport peut être utilisé comme rapport commun - sans appeler depuis le rapport principal (avec l'aide de l'élément <subreport>). Le sous-rapport est toujours un rapport.

#### **Examples**

Passer la connexion au sous-rapport; retourne les valeurs au rapport principal

Ceci est un extrait du rapport principal. Deux paramètres et la connexion (par exemple, *jdbc*) passent au sous-rapport. Une valeur est renvoyée du sous-rapport au rapport principal, cette valeur (*variable*) peut être utilisée dans le rapport principal

```
<subreport>
<reportElement x="0" y="80" width="200" height="100"/>
<subreportParameter name="someSubreportParameter">
<subreportParameterExpression><![CDATA[$P{someMasterReportParameter}]]></subreportParameterExpression>
</subreportParameter name="anotherSubreportParameter">
<subreportParameter name="anotherSubreportParameter">
<subreportParameter name="anotherSubreportParameter">
<subreportParameterExpression><![CDATA[*Some text - constant
value"]]></subreportParameterExpression>
</subreportParameter>
<connectionExpression><![CDATA[$P{REPORT_CONNECTION}]]></connectionExpression>
<returnValue subreportVariable="someVariableInSubreport"
toVariable="someVariableInMasterReport"/>
<subreportExpression><![CDATA[*$P{SUBREPORT_DIR} +
"subreport.jasper"]]></subreportExpression>
```

#### Transmission de données au sous-rapport

Ceci est un extrait du rapport principal. La source de données est transmise au sous-rapport à l'aide du constructeur *net.sf.jasperreports.engine.data.JRBeanCollectionDataSource* 

Lire Utiliser des sous-rapports en ligne: https://riptutorial.com/fr/jasper-reports/topic/5452/utiliser-des-sous-rapports

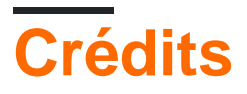

| S.<br>No | Chapitres                                     | Contributeurs                                  |
|----------|-----------------------------------------------|------------------------------------------------|
| 1        | Démarrer avec les rapports Jasper             | Alex K, Community, Dave Jarvis, Petter Friberg |
| 2        | Compilez<br>JasperReports .jrxml<br>à .jasper | Alex K, Dave Jarvis, Petter Friberg            |
| 3        | Exporter en pdf                               | Alex K, Dave Jarvis, Petter Friberg, RamenChef |
| 4        | Exporter vers xls /<br>xlsx                   | Alex K                                         |
| 5        | Extensions de polices                         | Dave Jarvis, Petter Friberg                    |
| 6        | Remplir le rapport                            | Alex K, Dave Jarvis, Petter Friberg            |
| 7        | Utiliser des sous-<br>rapports                | Alex K                                         |